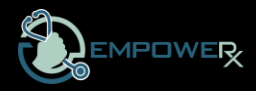

# Marketplace Roadmap – ICOSA Onboarding

Welcome to the EmpoweRx Marketplace! This revolutionary tool enables **Independent Clinician Owned Staffing Agencies (ICOSA)** to thrive in the competitive healthcare staffing industry. As you complete the onboarding process a key distinction to remember is you will function in a dual capacity on the platform; the **ICOSA owner (sub-contractor)** and **clinical talent (caregiver)**. The **ICOSA profile** will be the primary login with full admin access, while the Clinical (caregiver) profile will be accessed primarily through the app.

\*\*It is important to use your personal email address for your **clinical (caregiver)** profile and your business email address for your **ICOSA subcontractor)** profile. \*\*

## **Market Place Requirements:**

- 3 professional references from past year (email addresses and contact number)
- Active unencumbered license/certificate
- Minimum of 2 years of clinician experience
- Active Business in good standing (LLC and EIN information for your ICOSA (W9)

## Step One:

- Schedule an Intake Call and pay \$50.00 deposit: <u>https://empowerxinc.com/clinician-</u> services
- The EmpoweRx Team will verify your professional credentials and contact your references once initial application is complete

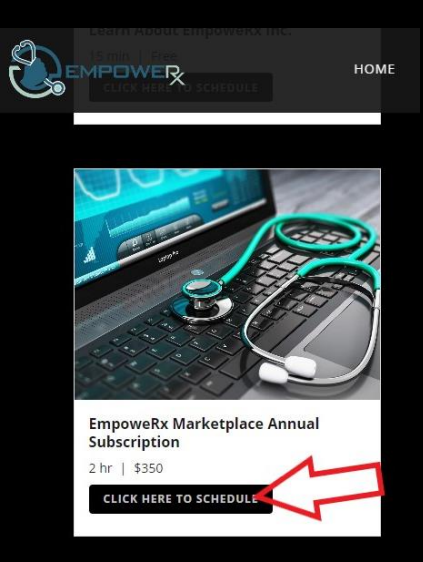

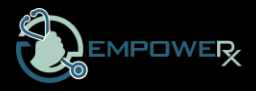

## Step Two:

- Complete Marketplace Application: https://empowerx.blueskymss.com/Login.html?redirectUrl=
  - This step creates a clinical (caregiver) profile and allows the EmpoweRx Team to verify your credentials. Part of our commitment and function is to ensure the integrity of the platform for all parties. Be sure to store your login information and use your personal email address in the profile.
- Select Full Apply

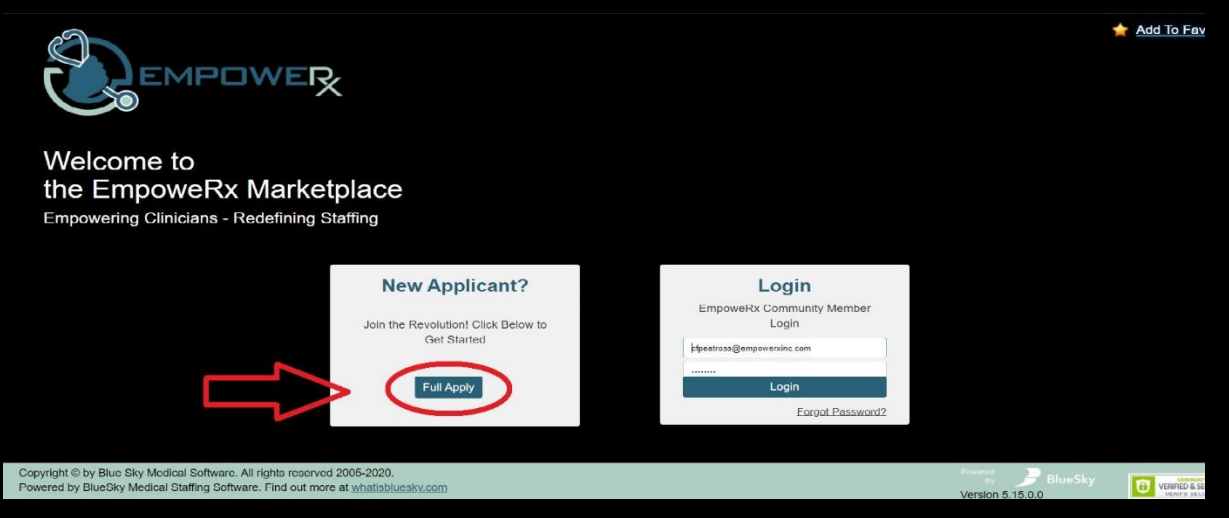

- Enter Required Information:
  - o Cell phone
  - o Personal email address
    - Click the "I confirm that I can and want to receive the EmpoweRx Marketplace emails and text" (This allows us to text and email job notifications directly to you.)

|                                           | Have a question? Contact us! Phone: (800) 403-9117 Em | all: admin@empowerxinc.com<br>session times euit.                                                            | 2 |
|-------------------------------------------|-------------------------------------------------------|----------------------------------------------------------------------------------------------------|---|
| Application                               | General                                               |                                                                                                    |   |
| <ul> <li>means 'not completed'</li> </ul> | General Info                                          |                                                                                                    |   |
| 0%                                        | First Name*                                           | How did you hear about us?                                                                                   |   |
| General                                   | Mid Name                                              | Referred by (Last / First Name) 👂 📃 /                                                                        |   |
| Education                                 | Last Name <sup>#</sup>                                |                                                                                                    |   |
| Work Experience (                         | Other Name                                            |                                                                                                    |   |
| References ( 1wo                          |                                                       |                                                                                                    |   |
| Degree / Specialty                        | Phones* (Please, enter any of the phones)             |                                                                                                    |   |
| Required Doca                             | Home (                                                | Comment                                                                                                    |   |
| State Licenses                            |                                                       | Comment                                                                                                    |   |
| Disclaimer                                | -                                                     |                                                                                                    |   |
|                                           | Other () ext.                                         | Comment                                                                                                    |   |
|                                           | Emergency (                                           | Comment                                                                                                    |   |
|                                           | International                                         |                                                                                                    |   |
|                                           | Address                                               |                                                                                                    |   |
|                                           | Address*                                              | <u>e-Mail</u> *                                                                                              |   |
|                                           | Address2                                              | <ul> <li>I confirm that I can and want to receive the<br/>Empowellx Marketplace emails and texts.</li> </ul> |   |
|                                           | City*                                                 |                                                                                                    |   |

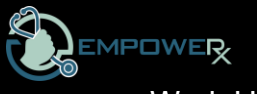

• Work History

|                                                                                                    | Admin - | Entries -                     | Scheduling <del>-</del>                              | Payroll 🗸                        | Invoicing <del>-</del> | Reports       | Bulletin Board    | Reminders                     | Dashboard | Help         | Bryan, M<br>owered<br>By | ary Kathleen • Lo | og Out<br>Sky |
|----------------------------------------------------------------------------------------------------|---------|-------------------------------|------------------------------------------------------|----------------------------------|------------------------|---------------|-------------------|-------------------------------|-----------|--------------|--------------------------|-------------------|---------------|
| Caregivers                                                                                                 | ▼ Shov  | w More<br>Clim<br>Curr<br>Hon | nber, Chloe (ID<br>rent Region: Te<br>ne Region: Tes | : 10)<br>est Region<br>st Region |                        |               |                   |                               |           | r@awesome.c  | om                       | (555) 555         | -1212         |
| << Back to List                                                                                            |         | <b>1</b>                      |                                                      |                                  | Provid                 | e 2-7 yea     | ars of work e     | experience                    |           |              |                          | 3                 |               |
| Refresh Statuses                                                                                           |         |                               |                                                      |                                  |                        |               |                   |                               |           |              |                          |                   |               |
| General                                                                                                    | Del     | Facility N                    | ame                                                  | Phone                            | Position Held          | Start Date    | End Date          | Reason for leaving            | ng Salary | Date Entered | Upload                   | /iew Date Called  | l Verify      |
| Employment                                                                                                 | Bes     | st Care Regional H            | ospital (153)                                        | 426-2457                         | RRT                    | 10 March 2016 | 10 September 2016 | Assignment ended              |           | 06/14/2021   | ⊥                        | 6/08/2021         |               |
| Work History                                                                                               | Sav     | ving Grace Hospita            | ai (987)                                             | 654-3211                         | RRT                    | 06 July 2015  | 31 January 2016   | New Opportunity for<br>Travel |           | 06/14/2021   | ⊥                        | 06/18/2021        |               |
| <ul> <li>References</li> <li>Degree/Specialty</li> </ul>                                                   | Bes     | st Hospital                   | (111)                                                | 777-1111                         | RRT                    | 06 May 2010   | 01 June 2015      | Travel Opportunities          |           | 06/14/2021   | ⊥                        | 6/10/2021         |               |
| <ul> <li>Required Docs</li> </ul>                                                                          | ×       | New                           |                                                      |                                  |                        |               |                   |                               |           |              |                          |                   |               |
| <ul> <li>All Types of R</li> <li>Medical Records</li> <li>Professional C</li> <li>Background C.</li> </ul> |         |                               |                                                      |                                  |                        |               |                   |                               |           |              | Sav                      | e and Proceed     |               |

# • 3 professional references

|                                                                                                    | ifts Entries | - Jobs Contracts                                                | Scheduled Other Payments   |                |               | Power                | Climber, Chioe • Log Out<br>d<br>by PlueSky |
|----------------------------------------------------------------------------------------------------|--------------|-----------------------------------------------------------------|----------------------------|----------------|---------------|----------------------|---------------------------------------------|
| Caregiver                                                                                                    | Y Show More  | Climber, Chloe (ID:<br>Current Region: Tes<br>Home Region: Test | 10)<br>st Region<br>Region |                |               | cclimber@awesome.com | (555) 555-1212                              |
| Refresh Statuses                                                                                                    | 6 👔          | a.                                                              |                            |                |               |                      | 8                                           |
| General<br>Education                                                                                                 | Del          | Name                                                            | Title                      | ,              | Phone         | Email                | View Upload                                 |
| Nork History                                                                                                    | Donna Smith  |                                                                 | DON                        | (555) 444-3333 | dsmith@emial. | com                  | C.                                          |
| gree/Specialty                                                                                                    | Phil Jackson |                                                                 | Unit Manager - RT          | (333) 555-8888 | pjackson@ema  | il.com               | C.                                          |
| equired Docs<br>Medical Records                                                                                      | Cynthia Fore | ster                                                            | Director of HR             | (999) 222-1313 | cforester@ema | il.com               | C.                                          |
| <ul> <li>Professional C<sub>tes</sub></li> <li>State Licenses</li> <li>Calendar</li> <li>Available Shifts</li> </ul> | ×            | )                                                               |                            |                |               | 1                    | Save and Proceed                            |
| Shift History                                                                                                    |              |                                                                 |                            |                |               |                      | •                                           |
|                                                                                                    | _            |                                                                 |                            |                |               |                      |                                             |
|                                                                                                    |              |                                                                 |                            |                |               |                      |                                             |
|                                                                                                    |              |                                                                 |                            |                |               |                      |                                             |
|                                                                                                    |              |                                                                 |                            |                |               |                      |                                             |
|                                                                                                    |              |                                                                 |                            |                |               |                      |                                             |

• Professional License/Certificate

|                                                                                                   | hifts <u>Entries</u> | s <del>-</del> Jobs C                 | ontracts Scheo                                      | duled Other Paym          | ents        |                 |                              |            |               | Climber, Cf<br>By | loe · Log Out<br>BlueSky |
|---------------------------------------------------------------------------------------------------|----------------------|---------------------------------------|-----------------------------------------------------|---------------------------|-------------|-----------------|------------------------------|------------|---------------|-------------------|--------------------------|
| Caregiver                                                                                         | Show More            | Climber, Cl<br>Current Re<br>Home Reg | hloe (ID: 10)<br>gion: Test Regi<br>ion: Test Regio | on<br>n                   |             |                 |                              |            | er@awesome.co | m 🕓 (5            | 55) 555-1212             |
| Refresh Statuses                                                                                  | 👔 🖻                  |                                       |                                                     |                           |             |                 |                              |            |               | 88                | 0                        |
| <ul> <li>General</li> <li>Education</li> </ul>                                                    | Country              | State / Province                      | License Type                                        | License Number            | Date Issued | Expiration Date | Days Valid / Days<br>Expired | Upload     | View Upload   | Pen- ding         | Note                     |
| <ul> <li>Work History</li> <li>References</li> </ul>                                              | USA 🗸                | MT 🗸                                  | ~                                                   | 12345                     | 10/29/2009  | 12/20/2021      | 179                          | <u>1</u>   | Ľ,            |                   | ď                        |
| O Degree/Specialty                                                                                | ~                    | ~                                     | ~                                                   |                           |             |                 |                              | $\uparrow$ | D.            |                   | Ľ                        |
| <ul> <li>Required Docs</li> <li>Medical Records</li> </ul>                                        | ~                    | <b>v</b>                              | ~                                                   |                           |             |                 |                              | $\uparrow$ | C.            |                   | Ľ                        |
| O Professional C                                                                                  | <b>~</b>             | · ·                                   | ~                                                   |                           |             |                 |                              | $\uparrow$ | Ľ.            |                   | Ľ                        |
| Calendar                                                                                          | ~                    | <b></b>                               | ~                                                   |                           |             |                 |                              | Ť          | Ľ.            |                   | Ľ                        |
| <ul> <li>State Loen</li> <li>Calendar</li> <li>Available Shifts</li> <li>Shift History</li> </ul> | <b>☆</b>             | "New"<br>more t                       | ' button wil<br>than 5 entr                         | l appear he<br>ies needed | re if       |                 |                              | Save an    | Id proceed    | Save              | eset                     |

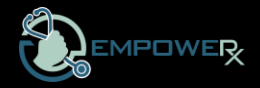

• Upload completed and signed W9 in Required Document Tab

| -A-                                                      |                    |                               |                                       |                               |                         |                             |                 |                              |            |                |          | Brya          | n, Mary Katl | leen • Log ( | Jut |
|----------------------------------------------------------|--------------------|-------------------------------|---------------------------------------|-------------------------------|-------------------------|-----------------------------|-----------------|------------------------------|------------|----------------|----------|---------------|--------------|--------------|-----|
|                                                          | Admin <del>-</del> | Entries 🕶                     | Schedulin                             | ig <del>v</del> P             | Payroll - Invoicing     | <ul> <li>Reports</li> </ul> | Bulletin Board  | Reminde                      | rs Da      | ashboar        | d He     | Powere<br>P E | ad<br>By     | BlueSk       | кy  |
|                                                          | Caregivers         |                               |                                       |                               |                         |                             |                 |                              |            |                |          |               |              |              |     |
| Caregivers                                               | ▼ Show             | More<br>Climb<br>Curre<br>Hom | ber, Chloe<br>ent Regior<br>e Region: | e (ID: 1<br>n: Test<br>Test F | 0)<br>Region<br>Region  |                             |                 |                              | (          | <u>cclimt</u>  | er@aweso | <u>me.com</u> | 0            | 555) 555-12  | 12  |
| << Back to List                                          |                    | 😞 📘 📓                         | L 📐 🗾                                 | 7 🔡                           |                         |                             |                 |                              |            |                |          | Ŀ             | 8 💾          | 0            |     |
| Refresh Statuses                                         | Current            | Filter:                       |                                       |                               |                         |                             |                 |                              |            |                |          |               |              |              |     |
| General     Employment     Education                     | Send<br>Request    | JC/Company<br>t Required      | Specialty<br>Required                 | Receive                       | d Requirement Name      | Date Issued                 | Expiration Date | Days Valid /<br>Days Expired | Upload     | View<br>Upload | Archive  | View<br>Arch  | Verified     | Note         |     |
| Work History                                             | 0                  |                               |                                       | ~                             | Direct Deposit          | 06/12/2021                  | NA              |                              | Î          | C.             | 6        | X             |              | C            | ^   |
| <ul> <li>References</li> <li>Degree/Specialty</li> </ul> |                    |                               |                                       |                               | Form W-4                |                             | NA              |                              | $\uparrow$ | C.             | 6        | 3             |              | ß            |     |
| Required Docs                                            |                    |                               |                                       |                               | Health Insurance Letter |                             | NA              |                              | $\uparrow$ | C.             | •        | 8             |              | C            |     |
| All Types o                                              |                    |                               |                                       |                               | 19                      | n/a                         | NA              |                              | Î          | C.             | •        | 8             |              | 2            |     |
| <ul> <li>Professional C</li> </ul>                       |                    |                               |                                       |                               | State Tax Form          |                             | NA              |                              | Ŷ          | C.             | J.       | ¥.            |              | C            | 2   |
| <ul> <li>Background C</li> <li>State Licenses</li> </ul> |                    |                               |                                       |                               | W-9                     | 06/12/2021                  | NA              |                              | 1          | ß              | 6        | )<br>I        |              | C            |     |
| Employment /                                             |                    |                               |                                       |                               |                         |                             |                 |                              |            |                |          |               |              |              |     |

# Step Three:

- EmpoweRx will complete a verification of professional credentials, work history, education, and professional references.
- Once approved, the Independent Affiliate Agreement will be sent via DocuSign
- Welcome email will be sent with login credentials for your ICOSA (sub-contractor) profile once signed agreement is received.
- Log in, change password, and complete ICOSA profile. Be sure to save your ICOSA log in credentials and use your business email address.

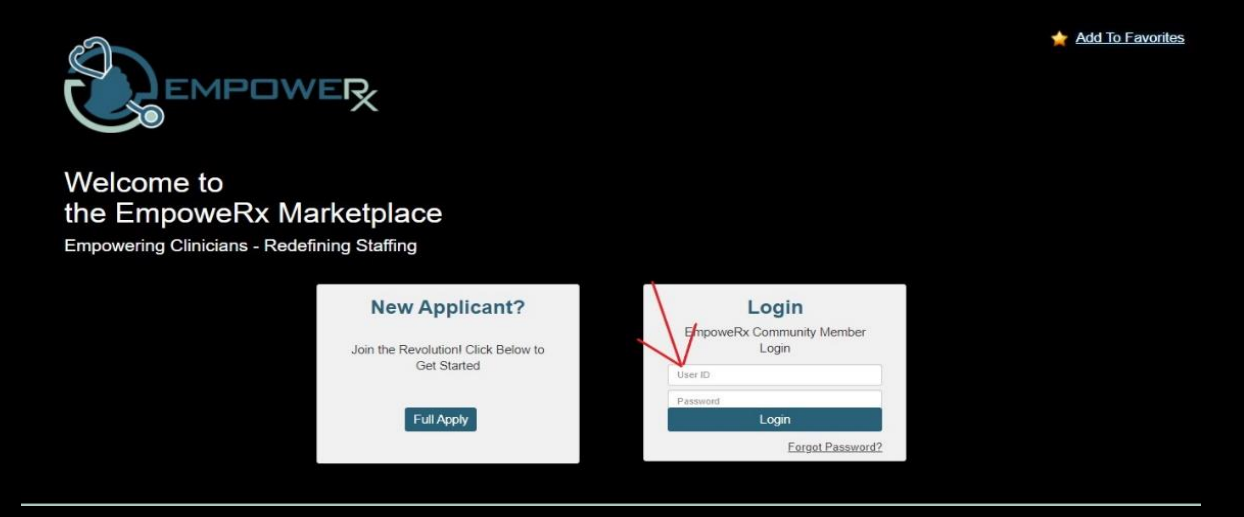

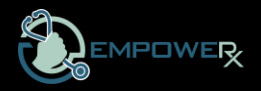

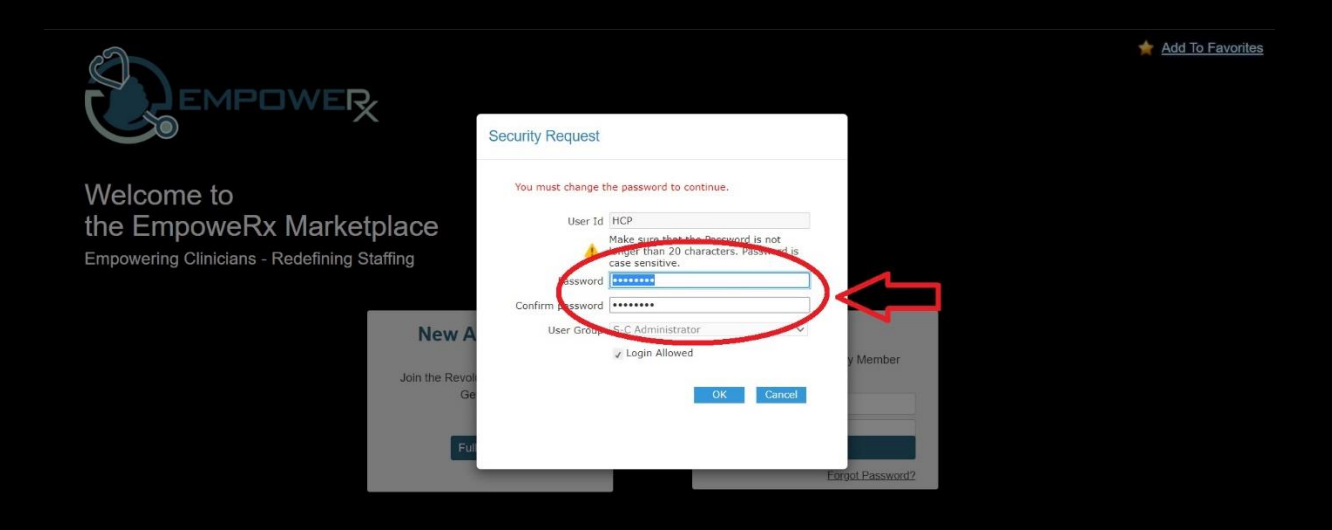

• Your Clinician (caregiver) Profile will be linked to your ICOSA profile

| Sempower So                                                                                              | cheduling - <u>Subcontractor</u> R      | eports Bulletin Boar            | d                    |                            |                          |       |                  |                             | Pow                                                 | Climber, Ch<br>ered<br>By | Blue     | og Out<br>Sky |
|----------------------------------------------------------------------------------------------------|-----------------------------------------|---------------------------------|----------------------|----------------------------|--------------------------|-------|------------------|-----------------------------|-----------------------------------------------------|---------------------------|----------|---------------|
| Subcontractor                                                                                            | Thow More Empowered H<br>Region: Test F | Healthcare Staffing L<br>Region | LC<br>ared with this | Region; Status: Active, Pr | e-Active;                |       |                  |                             |                                                     |                           |          |               |
| General<br>Contacts<br>Caregivers<br>Rates<br>Notes                                                      | Del Caregiver Name 🛦                    | Phone Number<br>(555) 555-1212  | Country<br>USA N     | State                      | <b>City</b><br>Tableland | EMail | Status<br>Active | <b>Category</b><br>Traveler | Degree<br>ALLIED - Allied<br>Health<br>Professional | Recruiter                 | ID<br>10 | Notes         |
| <ul> <li>Shifts Fill Status</li> <li>Needs Fill Status</li> <li>Permanent Placem<sub>as</sub></li> </ul> | X New Caregiver                         |                                 |                      |                            |                          |       | ~                | < Page 1                    | 1 of 1 >                                            | >>> Page len              | gth 1    | 5 •           |

## Step Six:

- Download the **BlueSky** app from the Google Play store or Apple App store to manage your Clinician (caregiver) activities.
  - a. Use code: **empowerx**.
  - b. The app will allow your caregiver profile to log clock in and clock out time that automatically upload to the Marketplace for manager approval. The app will also alert you to new job opportunities.

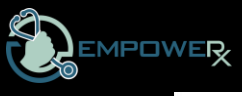

|                                            | 3:44       |            |          |        | att S |              |
|--------------------------------------------|------------|------------|----------|--------|-------|--------------|
| Dive Class                                 | Close      | Sele       | ect a Co | mpany  |       | +            |
| вшезку                                     | -          |            |          |        |       | Û            |
| Welcome!<br>Sign in to continue to BlueSky |            |            |          |        |       |              |
|                                            | Both field | ds are reo | quired.  |        |       |              |
| Username                                   | Paul Bu    | inyon      |          | J      |       |              |
|                                            | empow      | erx        | _        | $\sim$ |       |              |
| Password                                   | <          |            | Add      |        |       | >            |
|                                            | "empowe    | erx" l     | Empowe   | eRx    | empow | /eRx         |
|                                            | q w        | e r        | ty       | / u    | i c   | p            |
|                                            | a s        | d          | f g      | h j    | k     | Ι            |
| Edit Your Companies                        | φZ         | x          | v        | br     | n m   | $\bigotimes$ |
| Sign In                                    | 123        |            | space    | 9      | re    | turn         |
| orgn in                                    | <b>:</b>   |            |          |        |       | Ŷ            |